## Loading MP3 or WAV into IDAPS from the Internet:

1. From a web site that contains the audio material, right-click on the audio material and choose the option to "Save Link As".

2. Give it a title and Save in your C:\Temp folder

3. Open the Surfer application and the C:\Temp folder so you can see both applications at the same time. (Browsing for the C:\temp folder is best found using windows explorer or My Computer).

4. Drag and drop the MP3 file from the C:\Temp folder into the Surfer and you'll immediately see the audio waves.

5. From the Surfer, Go to File/Save Audio Title As... and give your material a title. Save into your private folder (This will convert the MP3 into a WAVE format used by Dalet; and store the audio file into Dalet).

| <u>F</u> ile                     | <u>E</u> dit    | ⊻iew | Volume <u>C</u> urve | <u>T</u> ransport | Loc |
|----------------------------------|-----------------|------|----------------------|-------------------|-----|
| New                              |                 |      |                      | Ctrl+N            |     |
| <u>O</u> pen                     |                 |      |                      | Ctrl+P            |     |
| Save                             |                 |      |                      | Ctrl+S            |     |
| Save <u>A</u> udio Title As      |                 |      |                      |                   |     |
| Save <u>P</u> roject Title As    |                 |      |                      |                   |     |
| Extract Selection As Audio Title |                 |      |                      |                   |     |
| <u>C</u> reate/SaveTake          |                 |      |                      | Ctrl+Alt+Enter    | ř   |
| Sav                              | /e All <u>T</u> | akes |                      |                   |     |
| <u>I</u> mp                      | ort             |      |                      |                   |     |
| Adjust Project <u>G</u> ain      |                 |      |                      |                   |     |
| <u>P</u> re                      | ferenc          | es   |                      |                   |     |
| <u>E</u> xit                     |                 |      |                      |                   |     |

(It's important to save the MP3 files into the C:\Temp folder as Dalet allows "drag and drop" of MP3 from that folder).

The material is saved to your own personal Dalet directory. These directories currently have a maximum capacity of one hour (90 minutes or two hours for those who do long-form shows). This can be expanded if we find it is necessary. Writers should load only short interviews or rough cuts, not entire long interviews or news conferences.

*Be sure to put it inside the folder with your name on it, not inside the main folder called PRIVATE.*